# **INSCRIPCIÓN GRADO ENFERMERÍA**

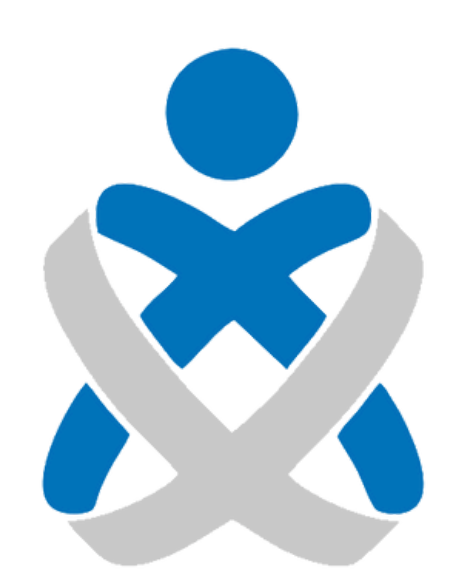

### Consejo Andaluz De Colegios de Enfermería **Enfermería de Huelva**

### MANUALES VEC

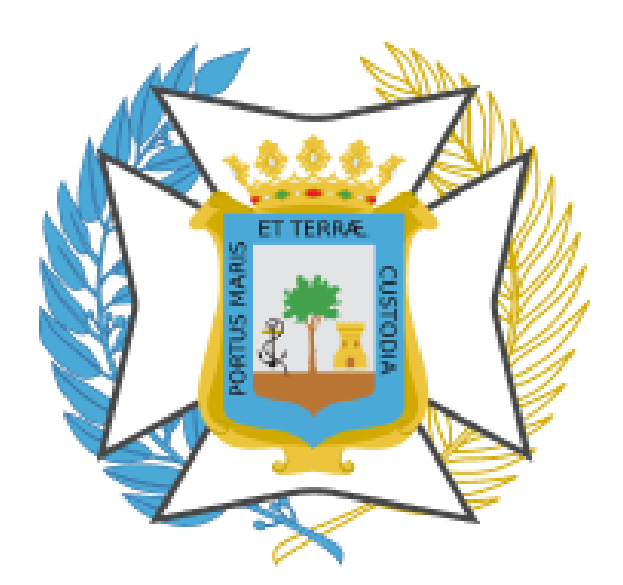

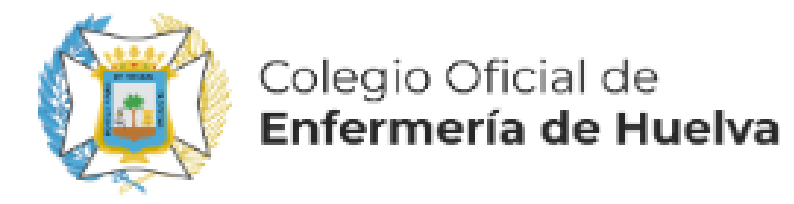

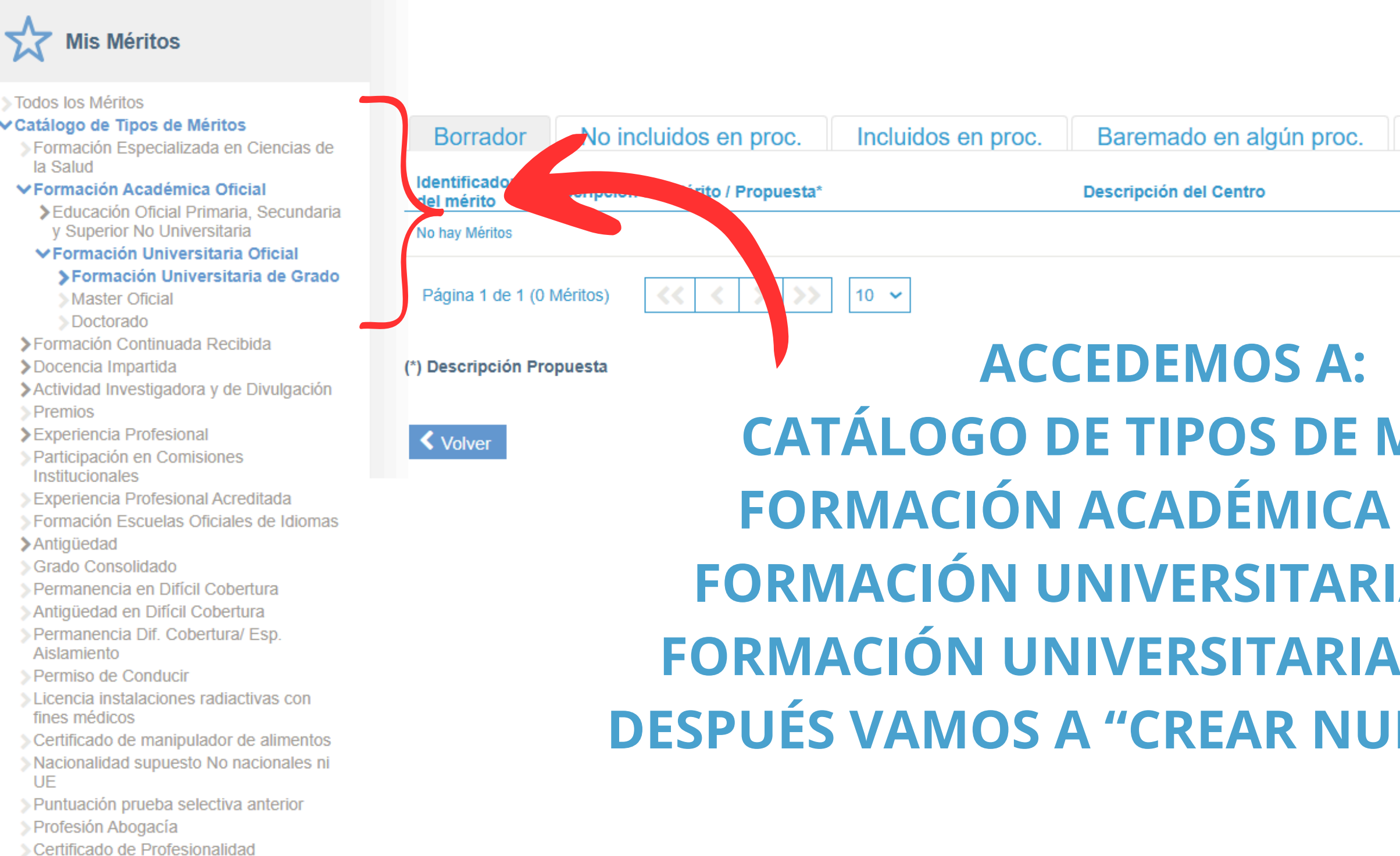

Cualificación Profesional

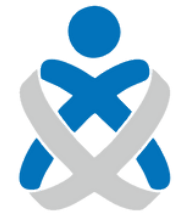

#### Consejo Andaluz de Colegios de Enfermería

|            |                | Forma      | ción Unive | Crear Nuev | vo Mérito |
|------------|----------------|------------|------------|------------|-----------|
| No baremad | do en ningún p | proc.      |            |            |           |
| Estado     | F.Inicio       | F.Fin/Obt  | De Oficio  | No Viger   | _         |
|            |                |            |            |            |           |
|            |                |            |            |            |           |
| ЛÉRIT      | OS             |            |            |            |           |
| OFICI      | AL             |            |            |            |           |
|            | CIAL           |            |            |            |           |
| DE G       | RADO           |            |            |            |           |
|            | <b>IÉRIT</b>   | <b>)</b> " |            |            |           |
|            |                |            |            |            |           |

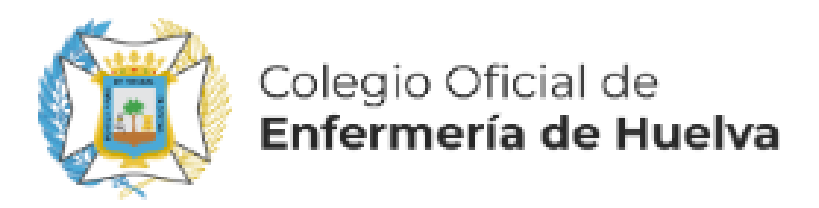

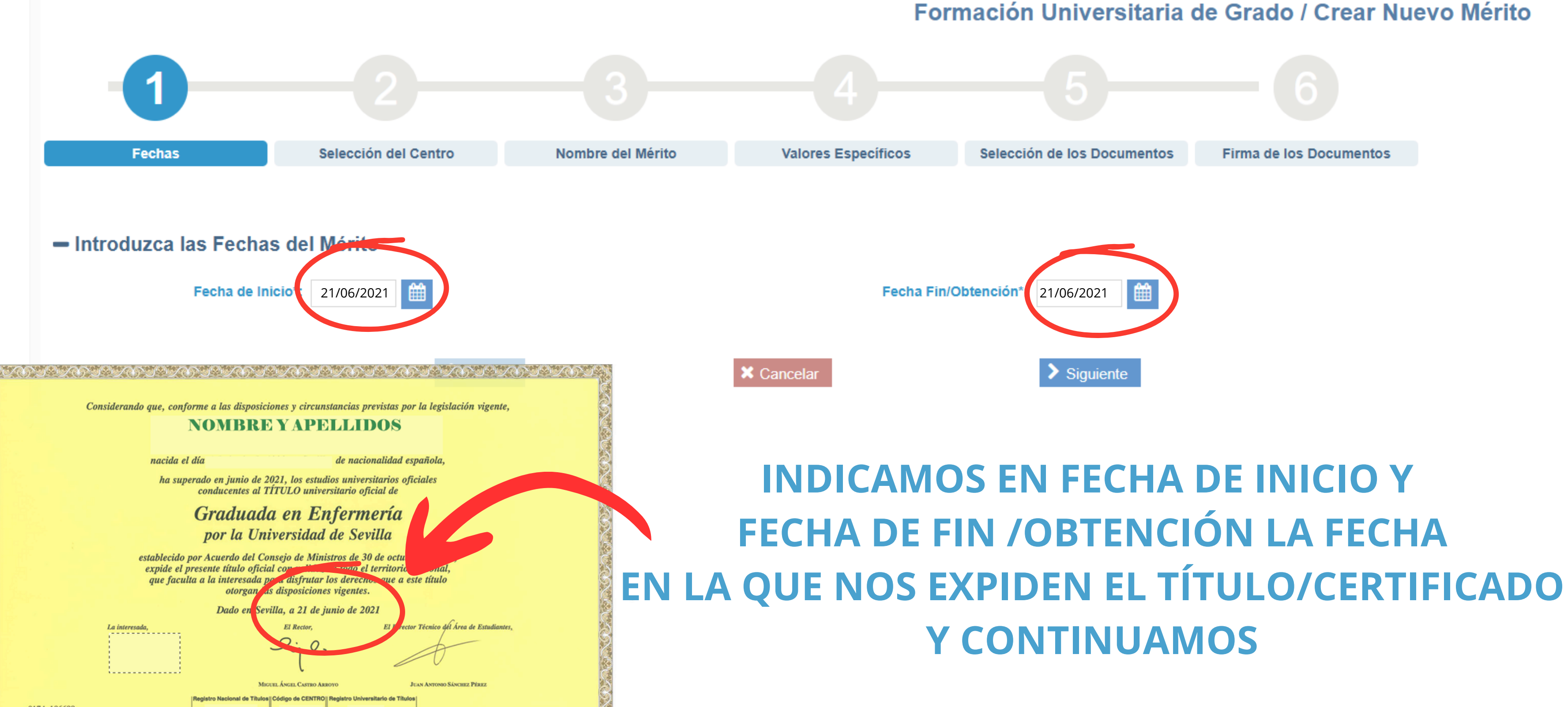

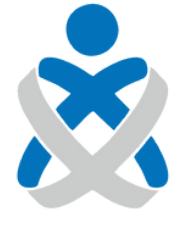

Consejo Andaluz de Colegios de Enfermería Formación Universitaria de Grado / Crear Nuevo Mérito

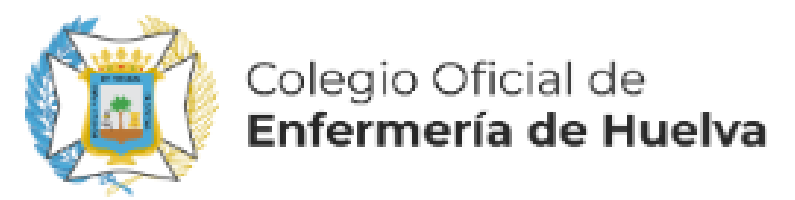

| - Seleccione el centro as                | ociado al Mélito                       |
|------------------------------------------|----------------------------------------|
| ✓Crit to de Bús                          | squeda para el nombre del Centro       |
| Centro:                                  | 24-UNIVERSIDAD ESPAÑOLA O UE           |
|                                          |                                        |
|                                          | AQUÍ PONEMOS EL CÓDIGO 24-UNIVE        |
|                                          | ESPAÑOLA O UE                          |
| Resultado de la Búsque                   | ida                                    |
| Centro 🗢                                 | <u>(O BUSCAMOS LA UNIVERSIDAD DOND</u> |
| Universidad a Distancia de Madrid-Udima  |                                        |
| Universidad Abierta de Cataluña          | OBTENIDO EL ITTULO).                   |
| Universidad Alfonso X el Sabio           | EN CASO DE SER LINIA LINIVERSIDAD      |
| Universidad Antonio de Nebrija           |                                        |
| Universidad Autónoma de Barcelona        | PERTENECIENTE A LA UNION EUROPEA U     |
| Universidad Autónoma de Madrid           |                                        |
| Universidad Camilo José Cela             | CODIGO 25-UNIVERSIDAD PAISES NO        |
| Universidad Carlos III de Madrid         | I F DAMOS A "BUSCAR" Y LA SELECCION    |
| Universidad Católica de Valencia San Vic |                                        |
| Universidad CEU Cardenal Herrera         | LOS RESULTADOS DE BUSQUEDA. CONT       |
| Página 1 de 10 (98 Centros)              | < <p></p>                              |
|                                          |                                        |
| Descripción A                            | Adicional:                             |
| Doorpoint                                |                                        |
|                                          |                                        |

Anterior

X Cancelar

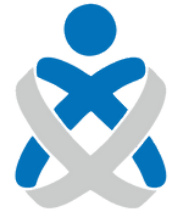

#### Consejo Andaluz de Colegios de Enfermería

### RSIDAD

Q Buscar 🛛 🕄 Limpiar

| 01/01/1900<br>01/01/1900<br>01/01/1900<br>01/01/1900<br>01/01/1900<br>01/01/1900<br>01/01/1900<br>01/01/1900<br>01/01/1900<br>01/01/1900<br>01/01/1900<br>01/01/1900                                          | E HEMOS   | F.Ini Vig. 🗢 |
|----------------------------------------------------------------------------------------------------|-----------|--------------|
| 01/01/1900<br>01/01/1900<br>01/01/1900<br>01/01/1900<br>01/01/1900<br>01/01/1900<br>01/01/1900<br>01/01/1900<br>01/01/1900                                                                                    |           | 01/01/1900   |
| O NO<br>01/01/1900<br>01/01/1900<br>01/01/1900<br>0 UE .<br>01/01/1900<br>0 01/01/1900<br>0 01/01/1900<br>0 01/01/1900<br>0 01/01/1900<br>0 01/01/1900                                                        |           | 01/01/1900   |
| 01/01/1900<br>SAMOS EL<br>01/01/1900<br>O UE .<br>01/01/1900<br>AMOS DE<br>01/01/1900<br>01/01/1900<br>01/01/1900<br>01/01/1900                                                                               |           | 01/01/1900   |
| SAMOS EL       01/01/1900         01/01/1900       01/01/1900         01/01/1900       01/01/1900         01/01/1900       01/01/1900         01/01/1900       01/01/1900         01/01/1900       01/01/1900 |           | 01/01/1900   |
| 01/01/1900<br>OUE.<br>01/01/1900<br>01/01/1900<br>01/01/1900<br>01/01/1900                                                                                                    | SAMOS EL  | 01/01/1900   |
| JUE.         01/01/1900           AMOS DE         01/01/1900           INUAMOS         01/01/1900                                                                                                    |           | 01/01/1900   |
| AMOS DE 01/01/1900<br>01/01/1900<br>01/01/1900                                                                                                    | JUE.      | 01/01/1900   |
| 01/01/1900<br>INUAMOS 01/01/1900                                                                                                    | AMOS DE   | 01/01/1900   |
|                                                                                                    |           | 01/01/1900   |
|                                                                                                    | INUAMOS 🍃 | 01/01/1900   |
|                                                                                                    |           |              |
|                                                                                                    |           |              |
|                                                                                                    |           |              |

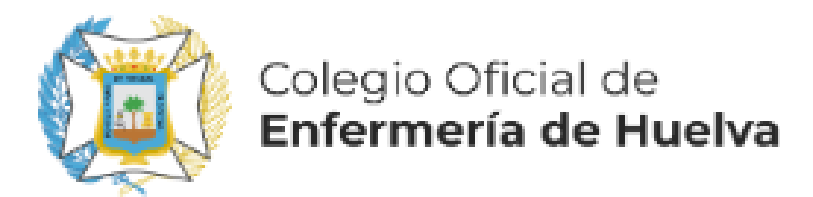

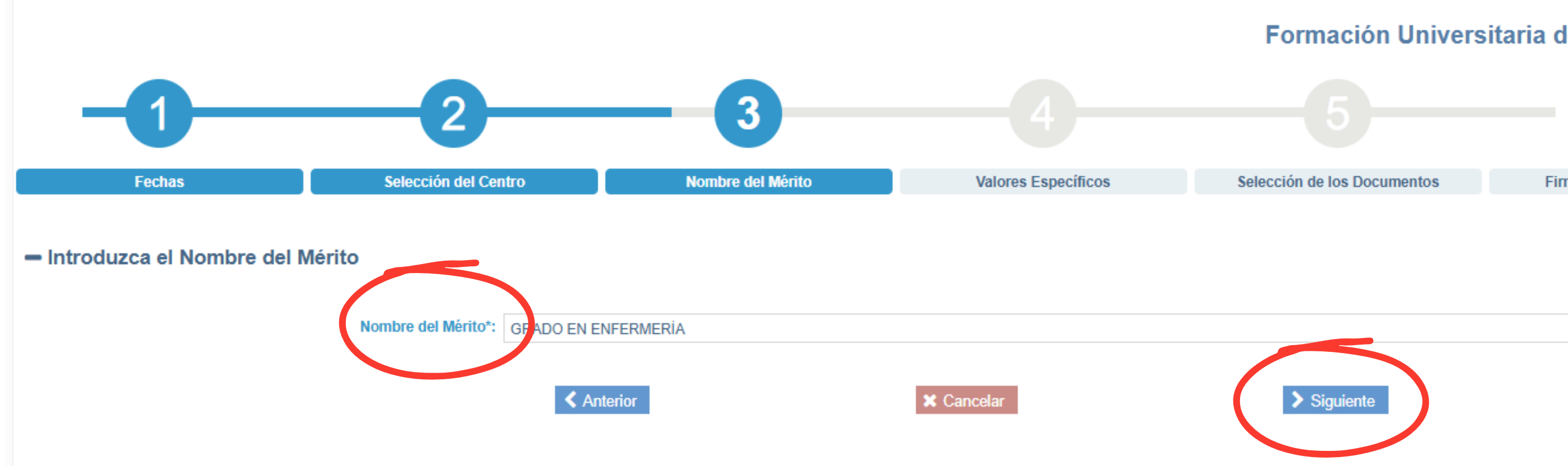

## **AÑADIMOS EL NOMBRE Y CONTINUAMOS**

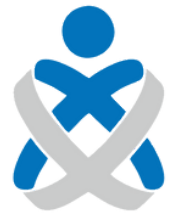

#### Consejo Andaluz de Colegios de Enfermería

#### Formación Universitaria de Grado / Crear Nuevo Mérito

Firma de los Documentos

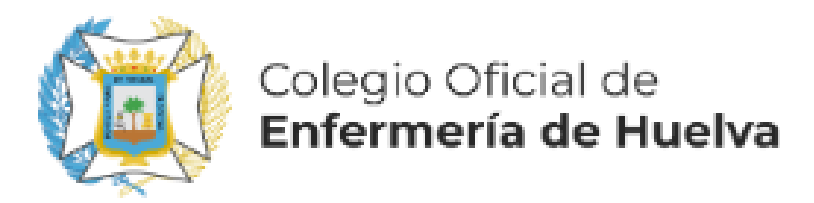

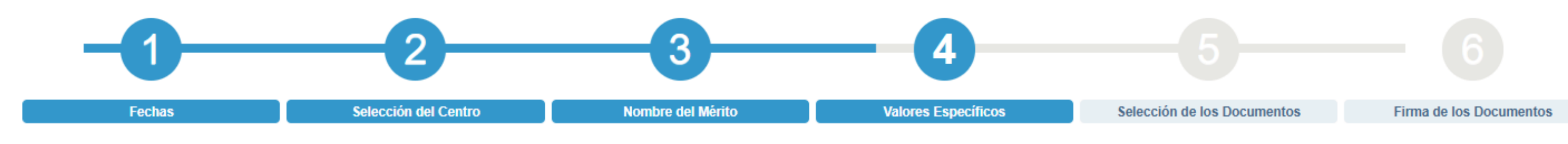

#### - Introduzca los valores específicos del Mérito

| Nivel Académico Univ.*:                        | Grado 🗸 📿             |                               |
|------------------------------------------------|-----------------------|-------------------------------|
| Grado*:                                        |                       | ncias de la salud 💟 🥄 🚺 🕹 🗠 🕹 |
| Área de conocimiento de Ciencias de la salud*: | Área de Enfermería 💙  |                               |
| Área de Enfermería*:                           | Grado en Enfermería 💟 | GRADO-AREA DE CONO            |
| Calificación Cualitativa de Grado :            |                       |                               |
| Nº Matrículas de Honor*:                       |                       | SALUD-AREA DE ENFER           |
| N° Sobresalientes*:                            |                       | ΕΝ "CALIFICACIÓΝ CLIALI"      |
| N° Notables*:                                  |                       |                               |
| Nº Aprobados*:                                 |                       | INDICAR LA NOTA OBTEN         |
| N° Total Asignaturas*:                         |                       |                               |
| Nota Media*:                                   |                       | UNA ESCALA DEL TAL 4          |
| Premio Extrao Ámbito*:                         | Nacional 🗸 😂          | S                             |
| Ámbito*:                                       | Selecciona 🔨 😂        |                               |
|                                                |                       |                               |

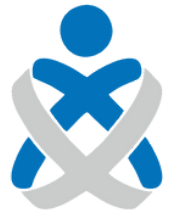

Consejo Andaluz de Colegios de Enfermería

Formación Universitaria de Grado / Crear Nuevo Mérito

S CAMPOS CONTOS DATOS TES A NUESTRA TITULACIÓN OCIMIENTOS DE CIENCIAS DE LA RMERÍA-GRADO EN ENFERMERÍA. ITATIVA DE GRADO" TENEMOS QUE NIDA EN NUESTRA TITULACION EN . DESPUÉS VAMOS A "GUARDAR Y SIGUIENTE)

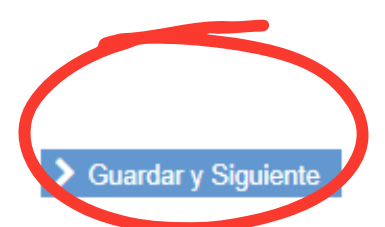

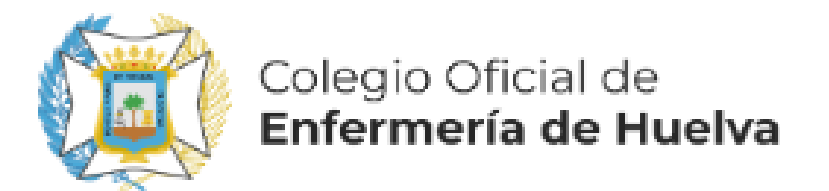

El Expediente Académico de estas titulaciones se acreditará con la certificación del Expediente Académico debidamente firmada expedida por la autoridad competente del Centro, del Ministerio competente en materia de Educación, o de la respectiva Universidad, que deje constancia de cada uno de los méritos invocados por la persona aspirante –calificación obtenida en cada asignatura y el número total de asignaturas incluidas en los estudios correspondientes– y fecha en la que fueron causados. Deberá contener la nota media de expediente académico según Baremo de Grado expresada en escala numérica de 0 a 10. En aquellos casos en los que la nota media del expediente académico esté certificada en escala numérica del 1 al 4, será válida dicha certificación, debiendo entonces usarse para la conversión a base 10 la siguiente Tabla de Equivalencias

| Base 4 | Base 10 | Base 4 | Base 10 | Base 4 | Base 10 | Base 4 | Base 10 | Base 4 | Base 10 |
|--------|---------|--------|---------|--------|---------|--------|---------|--------|---------|
| 1      | 5       | 1,5    | 6       | 2      | 7       | 2,5    | 8       | 3      | 9       |
| 1,05   | 5,1     | 1,55   | 6,1     | 2,05   | 7,1     | 2,55   | 8,1     | 3,1    | 9,1     |
| 1,1    | 5,2     | 1,6    | 6,2     | 2,1    | 7,2     | 2,6    | 8,2     | 3,2    | 9,2     |
| 1,15   | 5,3     | 1,65   | 6,3     | 2,15   | 7,3     | 2,65   | 8,3     | 3,3    | 9,3     |
| 1,2    | 5,4     | 1,7    | 6,4     | 2,2    | 7,4     | 2,7    | 8,4     | 3,4    | 9,4     |
| 1,25   | 5,5     | 1,75   | 6,5     | 2,25   | 7,5     | 2,75   | 8,5     | 3,5    | 9,5     |
| 1,3    | 5,6     | 1,8    | 6,6     | 2,3    | 7,6     | 2,8    | 8,6     | 3,6    | 9,6     |
| 1,35   | 5,7     | 1,85   | 6,7     | 2,35   | 7,7     | 2,85   | 8,7     | 3,7    | 9,7     |
| 1,4    | 5,8     | 1,9    | 6,8     | 2,4    | 7,8     | 2,9    | 8,8     | 3,8    | 9,8     |
| 1,45   | 5,9     | 1,95   | 6,9     | 2,45   | 7,9     | 2,95   | 8,9     | 3,9    | 9,9     |
|        |         |        |         |        |         |        |         | 4      | 10      |

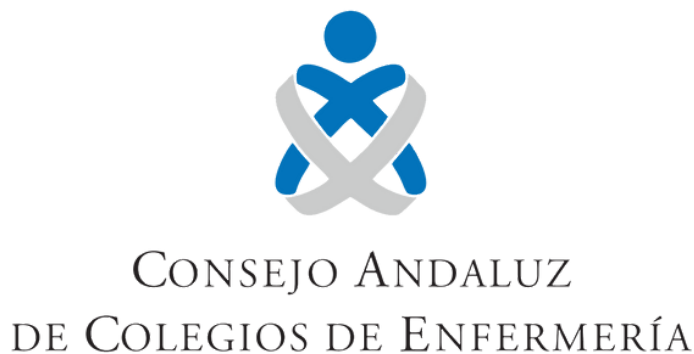

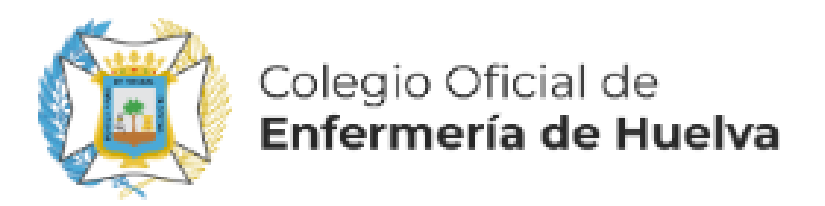

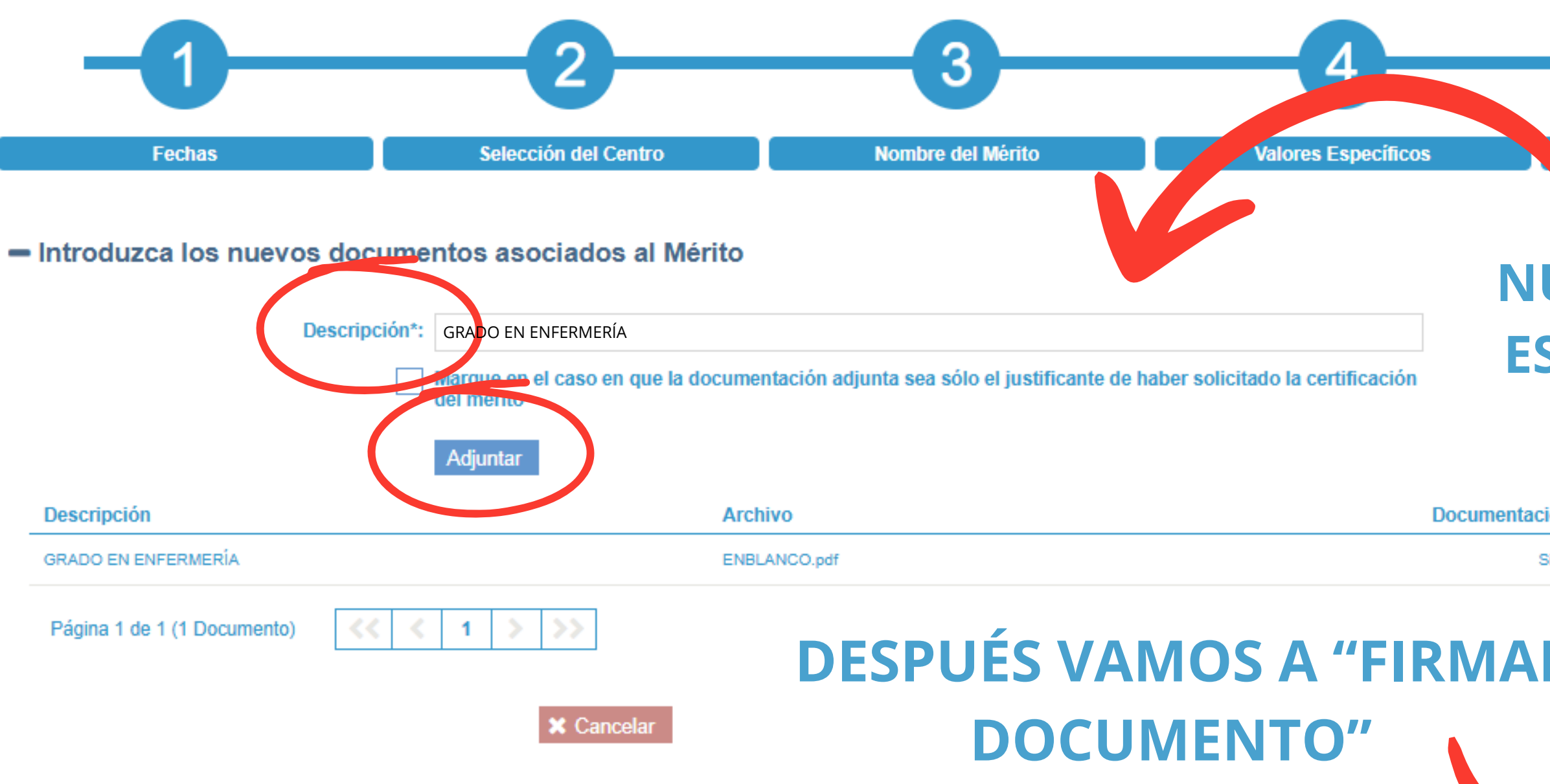

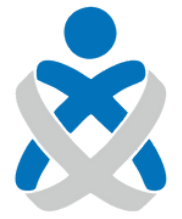

#### Consejo Andaluz de Colegios de Enfermería

#### Formación Universitaria de Grado / Crear Nuevo Mérito

 Selección de los Documentos
 Firma de los Documentos

 EN DESCRIPCIÓN NOMBRAMOS

 NUESTRO TÍTULO Y LO ADJUNTAMOS.

 ES IMPORTANTE QUE EL TÍTULO VAYA

 ESCANEADO POR AMBAS CARAS.

5

| tión definitiva | Tipo Firma        | Original | Eliminar |
|-----------------|-------------------|----------|----------|
| Si              | No Firmado        | Q        | •        |
| R               | Firmar Documentos |          |          |
|                 |                   |          |          |

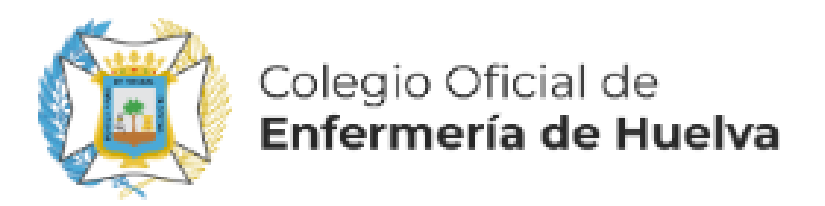

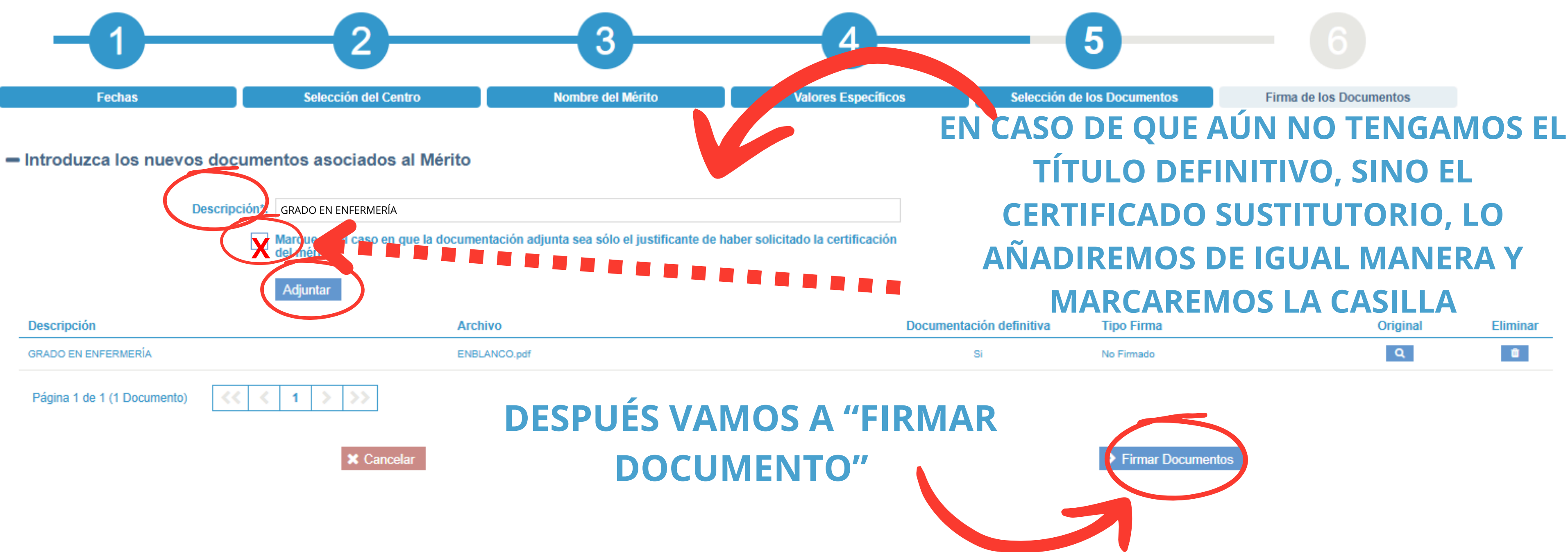

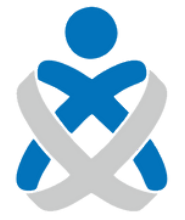

#### Consejo Andaluz de Colegios de Enfermería

#### Formación Universitaria de Grado / Crear Nuevo Mérito

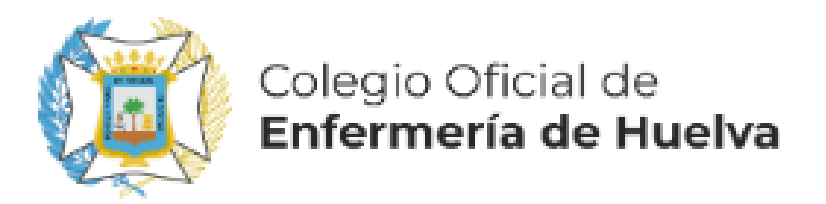

#### Listado de documentos

| Descripción                 |                                                 | Archivo                                                  |   |
|-----------------------------|-------------------------------------------------|----------------------------------------------------------|---|
| GRADO EN ENFERMERÍA         |                                                 | ENBLANCO.pdf                                             |   |
| Página 1 de 1 (1 Documento) | <         1         >>>           FI            | LSAMOS EN "FIRMAR Y TERMINA<br>RMAMOS PREFERENTEMENTE CC |   |
| Una vez firmados el/los d   | ocumento/s, podrá completar el proceso de alta. | <b>INCOMPATIBILIDAD CON AUTC</b>                         | ) |
|                             | Anterior                                        | × Cancelar                                               |   |

#### Firmar documentación acreditativa

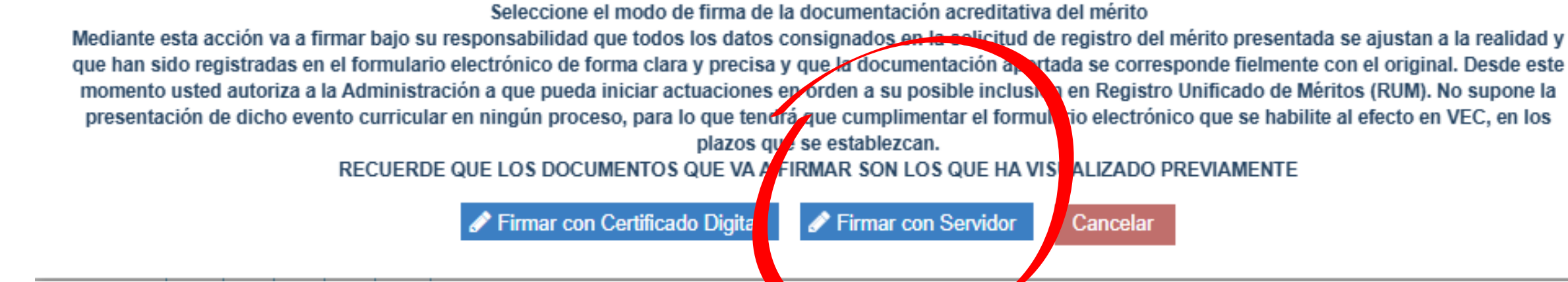

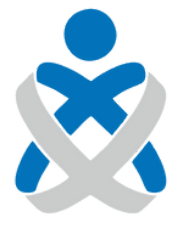

#### Consejo Andaluz de Colegios de Enfermería

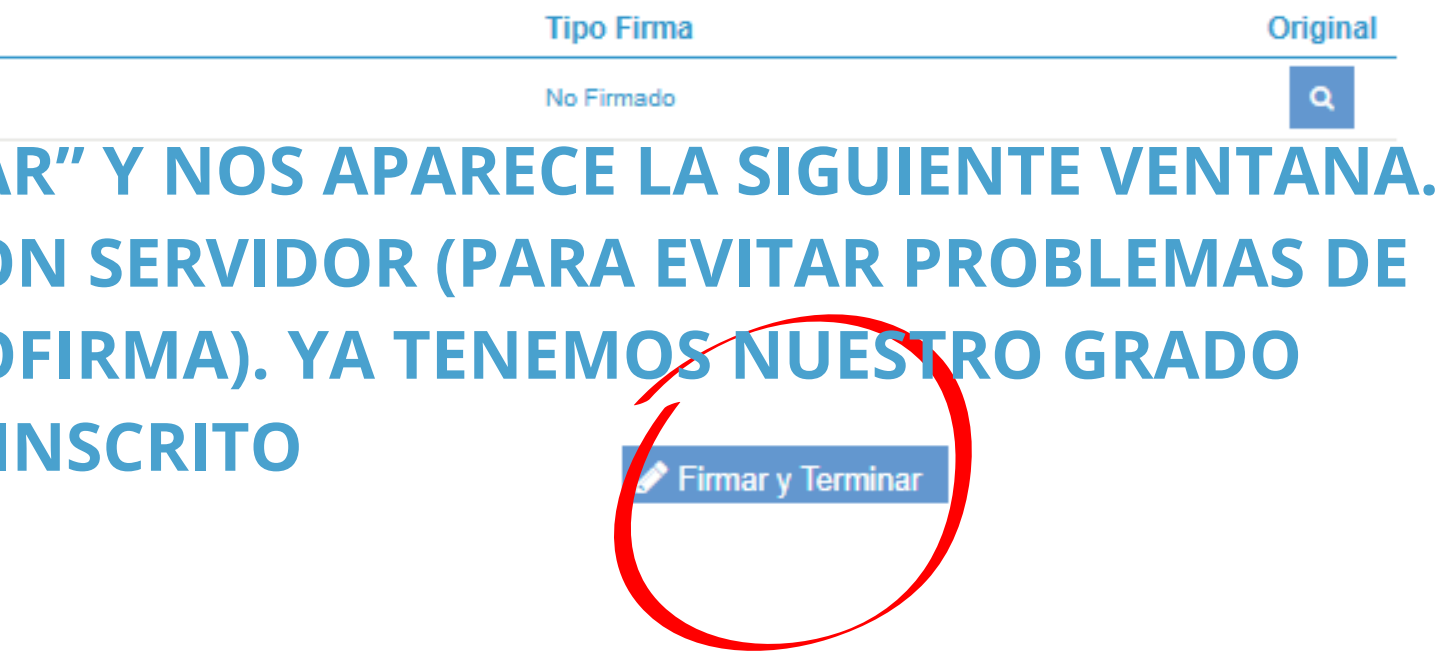